## Efetuar Parcelamento de Débitos

1/2

Esta funcionalidade, que pertence ao Módulo de **Cobranca**, permite efetuar um parcelamento dos débitos de um imóvel. Ela pode ser acessada via **Menu do sistema**, no caminho **GSAN** > **Cobranca > Parcelamento > Efetuar Parcelamento de Débitos > Aba Negociação**.

Em função da quantidade de informações que fazem parte do processo de parcelamento, para efetuar o parcelamento a tela foi dividida em quatro abas:

Aba Imóvel - Para identificação do imóvel.

Aba Débitos - Para confirmação e detalhamento dos débitos que serão parcelados.

Aba Negociação - Para configuração da forma de pagamento: A Vista, ou Parcelado. E, em caso de confirmada a forma de pagamento parcelada, definir o valor da entrada, e a quantidade de parcelas do parcelamento, com seu respectivos valores.

Aba Conclusão - É apresentado um resumo da negociação e débito, e você deverá confirmar, ou não, a realização do parcelamento.

As telas do tipo aba têm um comportamento padrão. Clique **aqui** para obter uma explicação mais detalhada do funcionamento das telas do tipo aba. Para ter acesso à ajuda das demais abas, clique no **link** correspondente.

Para a **MANAM**, existe uma regra de restrição quanto ao número máximo de reparcelamentos. Esta regra determina a quantidade de reparcelamentos do imóvel, que pode ser maior ou igual à quantidade de reparcelamentos do perfil. Nesse caso, alguns usuários têm permissão especial para efetuar reparcelamentos em quantidade acima da definida no perfil de parcelamento. Caso o usuário não tenha e exceda seu limite, o sistema exibe uma mensagem de crítica.

## Referências

Efetuar Parcelamento de Débitos

**Termos Principais** 

Cobrança

Parcelamento

Clique **aqui** para retornar ao Menu Principal do GSAN

Last

update: 31/08/2017 ajuda:cobranca:efetuar\_parcelamento\_de\_debitos https://www.gsan.com.br/doku.php?id=ajuda:cobranca:efetuar\_parcelamento\_de\_debitos&rev=1503434950 01:11

## From:

https://www.gsan.com.br/ - Base de Conhecimento de Gestão Comercial de Saneamento

Permanent link: https://www.gsan.com.br/doku.php?id=ajuda:cobranca:efetuar\_parcelamento\_de\_debitos&rev=1503434950

Last update: 31/08/2017 01:11

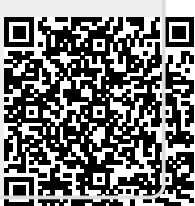